### ORIENTAÇÕES AOS CANDIDATOS SOBRE A PRÉ-MATRÍCULA ONLINE PERÍODO PARA UPLOAD DE DOCUMENTOS NO SITEMA

#### PREZADO CANDIDATO!

### O QUE É A PRÉ-MATRÍCULA?

CONSISTE NO PROCESSO DE ENVIO DA DOCUMENTAÇÃO ATRAVÉS DO SISTEMA PELO CANDIDATO E A ANÁLISE PELA COMISSÃO DE MATRÍCULA DO INSTITUTO FEDERAL DESSES DOCUMENTOS. CASO ALGUM DOCUMENTO NÃO ESTEJA DE ACORDO COM O SOLICITADO EM EDITAL, O CANDIDATO TERÁ OPORTUNIDADE DE CORRIGIR DENTRO DO PERÍODO CITADO NO CRONOGRAMA. ESSES PROCEDIMENTOS É O QUE CHAMAMOS DE PRÉ MATRÍCULA.

DEPOIS DE ANALISADO E VERIFICADO QUE OS DOCUMENTOS ATENDEM AO EXIGIDO, AÍ SIM, O CANDIDATO É MATRÍCULADO.

Ao verificar seu nome na lista de convocação da Chamada, você deve seguir os seguintes passos para efetuar a Pré-matrícula On line:

**1º Passo**: imprimir a ficha de matrícula disponível no portal de seleção localizado junto ao edital, preencher os dados solicitados e assinar à punho. O documento deverá ser

|                        | Rondônia                                                                                                    | Mi<br>See<br>Ins                                                                                                    | INISTÉRIO DA ED<br>cretaria de Educaçi<br>tituto Federal de E                                      | DUCAÇÃO<br>ão Profissional e Tecnológica<br>ducação, Ciência e Tecnologia de Rondônia                                                                                                    |
|------------------------|----------------------------------------------------------------------------------------------------|----------------------------------------------------------------------------------------------------|----------------------------------------------------------------------------------------------------|----------------------------------------------------------------------------------------------------|
|                        |                                                                                                    | FICHA DE MAT                                                                                                    | <b>RÍCULA</b>                                                                                      |                                                                                                    |
| Nome                   | do Candidato:                                                                                                    |                                                                                                    |                                                                                                    | CPF:                                                                                                    |
| Curso                  | :                                                                                                    |                                                                                                    |                                                                                                    | Turno:                                                                                                    |
| Ema                    | il:                                                                                                    |                                                                                                    |                                                                                                    | Sexo:                                                                                                    |
| Pess                   | oa Transgênero: ( ) Sim ( ) Não                                                                                                    |                                                                                                    |                                                                                                    |                                                                                                    |
| Tele                   | fone Pessoal:                                                                                                    | Niže ( )Cim                                                                                                    | Tel. Emerger                                                                                       | icial:                                                                                                    |
| Defic<br>( ) I<br>Tran | ciências: () Baixa Visão () Cegueira<br>Deficiência Múltipla () Surdez () Surd<br>Istorno: () Autismo () Síndrome de                                                                                          | ( ) Deficiência auditiva<br>o Cegueira<br>Asperger ( ) Síndrome (                                                                                                | () Deficiênc<br>de Rett () Tr                                                                      | ia Física ( ) Deficiência Intelectual ranstorno Desintegrativo da Infância                                                                                                    |
| Raça                   | VCor. () Preta () Indigena () Pard                                                                                                    | a () Amarcia () Branc                                                                                                    | a .                                                                                                |                                                                                                    |
|                        |                                                                                                    | ocumentos Basicos para                                                                                                    | Matricula                                                                                          |                                                                                                    |
| 1                      | 1 (uma) foto 3x4 atual no padr                                                                                                    | ão de documento ofici                                                                                                    | al                                                                                                 |                                                                                                    |
| 2                      | Documento de Identificação qu                                                                                                    | ue contenha nome dos                                                                                                    | pais, data de                                                                                      | e nascimento e local de nascimento                                                                                                    |
| 3                      | Cadastro de Pessoa Física (CPF<br>https://servicos.receita.fazend                                                                                                    | ) Pode ser gerado onlir<br>a.gov.br/Servicos/CPF/                                                                                                    | ne pelo link:<br>/ImpressaoCo                                                                      | omprovante/ConsultaImpressao.asp                                                                                                    |
| 4                      | Documento de Identificação e<br>(a) com idade inferior a 18 (de:                                                                                                    | Cadastro de Pessoa Fís<br>zoito) anos.                                                                                                    | ica (CPF) do i                                                                                     | responsável legal pelo (a) candidato                                                                                                    |
| 5                      | Comprovante de residência ato<br>no máximo, 3 (três) meses ant<br>comprove o endereço).                                                                                                    | ual com CEP em nome<br>es da matrícula (fatura                                                                                                    | do aluno ou<br>a de água, luz                                                                      | membro do grupo familiar, emitido,<br>z, telefone ou outro documento que                                                                                                    |
| 6                      | Histórico Escolar do Ensino Fo<br>Médio (curso Técnico subsequ<br>(curso concomitante). O histé<br>últimos 30 dias e contendo a<br>lançadas no sistema para seleçã<br>OBS: não serão aceitos docun<br>emissão | undamental (curso Téc<br>uente e de graduação<br>órico pode ser substitu<br>s notas das disciplinas<br>ão nos casos de cursos t<br><b>mentos originais sem</b> o | cnico Integra<br>) ou Declara<br>uído por deo<br>s utilizadas r<br>técnicos.<br><b>carimbo e/o</b> | do) ou Histórico Escolar do Ensino<br>ção de Matrícula no Ensino Médio<br>claração com data de emissão nos<br>no PS para classificação que foram<br><b>u assinatura dos responsáveis pela</b> |
| 7                      | Comprovante das Notas lança<br>Notas. Desnecessário se as not                                                                                                    | adas no sistema: Bolet<br>as lancadas constam n                                                                                                    | tim do Enem<br>o Histórico iá                                                                      | a, Boletim de Notas, Declaração de<br>á anexado.                                                                                                    |
| 8                      | Laudo médico: Cotas PcD.                                                                                                    | ., cullin                                                                                                    | j                                                                                                  |                                                                                                    |

DECLARAÇÃO DE MATRÍCULA EM APENAS UM CURSO NO MESMO NÍVEL E MODALIDADE DE ENSINO

DECLARO, para todos os efeitos e finalidade legais:

- Que estou matriculado em apenas um curso no mesmo nível e modalidade de ensino em instituição pública, respeitando o Regulamento da Organização Acadêmica dos Cursos Técnicos de Nível Médio do IFRO, Art. 54 da Resolução nº 88, de 26/12/2016/IFRO/CONSUP e o Regulamento da Organização Acadêmica dos Cursos de Graduação do IFRO, Art. 48 da Resolução nº 87, de 30/12/2016/IFRO/CONSUP.
- Que é expressamente proibido, nos termos da Lei nº 12.089, de 11/11/2009, ocupar 2 vagas simultâneas em IES Públicas em Cursos Superiores (graduação).
- 3. Conforme os Regulamentos da Organização Acadêmica (ROAs) acima mencionados no item (1), que a renovação de matrícula, conforme as datas estipuladas em Calendário Acadêmico anual, em cada período letivo, são de caráter obrigatória, mesmo integralizando-se todas ou grande parte das disciplinas e faltando

#### anexado TODAS as páginas

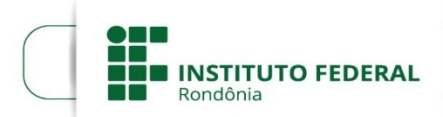

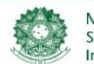

MINISTÉRIO DA EDUCAÇÃO Secretaria de Educação Profissional e Tecnológica Instituto Federal de Educação, Ciência e Tecnologia de Rondônia

apenas um ou alguns componentes curriculares para a conclusão do curso, ficando sob pena da não renovação de matrícula, o eventual cancelamento da mesma por evasão;

4. Que os documentos escolares entregues (histórico, declaração ou boletim escolar) são autênticos e fieis à verdade, passíveis de posterior conferência/auditoria e, caso detectado eventual divergência, má-fé, dolo, poderá ensejar, resguardado o devido processo legal do contraditório e ampla defesa, o cancelamento da matrícula de ofício, reservando-se as demais medidas cíveis e criminais a serem tomadas.

**DECLARO** ainda estar ciente que no caso de declaração falsa, estarei sujeito às sanções previstas em lei, aplicando-se, ainda, o disposto no Parágrafo Único do Art. 10 do Decreto nº 83.936, de 6/9/1979.

Assinatura do Candidato ou do Responsável\* \*(Em caso candidato menor de 18 anos)

**2º Passo**: Acessar o sistema através do link <u>https://suap.ifro.edu.br/processo seletivo/convocado/</u>, clicar em pré-matrícula, colocar o número da inscrição e o e-mail cadastrado no processo seletivo, marcar "não sou um robô" e

| C Seguro   https://suap.qa.ifro.edu.br/processo_seletivo/conv | ocado/                                                                                         |  |
|---------------------------------------------------------------|------------------------------------------------------------------------------------------------|--|
|                                                               | Convocação encontrada. Acesse seu e-mail e siga as instruções para realizar sua pré-matrícula. |  |
| SUBD<br>ACESSOS                                               | PRÉ-MATRÍCULA Confirme sua convocação para receber o acesso                                    |  |
| Acesso do Responsável Pré-matrícula                           | Número da inscrição: *                                                                         |  |
| CONSULTA                                                      | E-mail da inscrição: *                                                                         |  |
| Contratos                                                     | Não sou um robô<br>reCAPTCHA<br>Privacidade - Termos                                           |  |
|                                                               |                                                                                                |  |

enviar. Deverá aparecer a seguinte informação na barra superior: **Convocação encontrada. Acesse seu e-mail e siga as instruções para realizar sua pré matrícula.** 

Caso apareça a informação abaixo: **Convocação não encontrada. Por favor, verifique se os dados informados estão corretos.** Provavelmente seu e-mail pode estar diferente do cadastrado, então entre em contato pelo e-mail <u>pscgra@ifro.edu.br</u> para verificação.

| SCEADE<br>CESSOS<br>Login<br>Acesso do Responsável<br>Pré-matricula<br>ONSULTA<br>Reserva de Salas<br>Contratos                                                                                                    |                                                   |                                                      |  |
|----------------------------------------------------------------------------------------------------|---------------------------------------------------|------------------------------------------------------|--|
| Login   Acesso do Responsável   Pré-matrícula   ONSULTA   Reserva de Salas   Contratos     Número da inscrição: *     E-mail da inscrição: *     Não sou um robô   reCATCHA      Enviar Enviar                                                                                                    |                                                   | PRÉ-MATRÍCULA Confirme sua convocação para receber o |  |
| ONSUITA   Reserva de Salas   Contratos     Image: Contratos     Image: Co | Login     Acesso do Responsável     Pré-matrícula | ACESSO                                               |  |
| Contratos          Não sou um robô                                                                                                    | Consulta<br>Reserva de Salas                      | < E-mail da inscrição: *                             |  |
| © 2020 SUAP   Implantação: IFRO - suap-qa-79                                                                                                    |                                                   | Não sou um robô                                      |  |
|                                                                                                    |                                                   | © 2020 SUAP   Implantação: IFRO - suap-qa-79         |  |

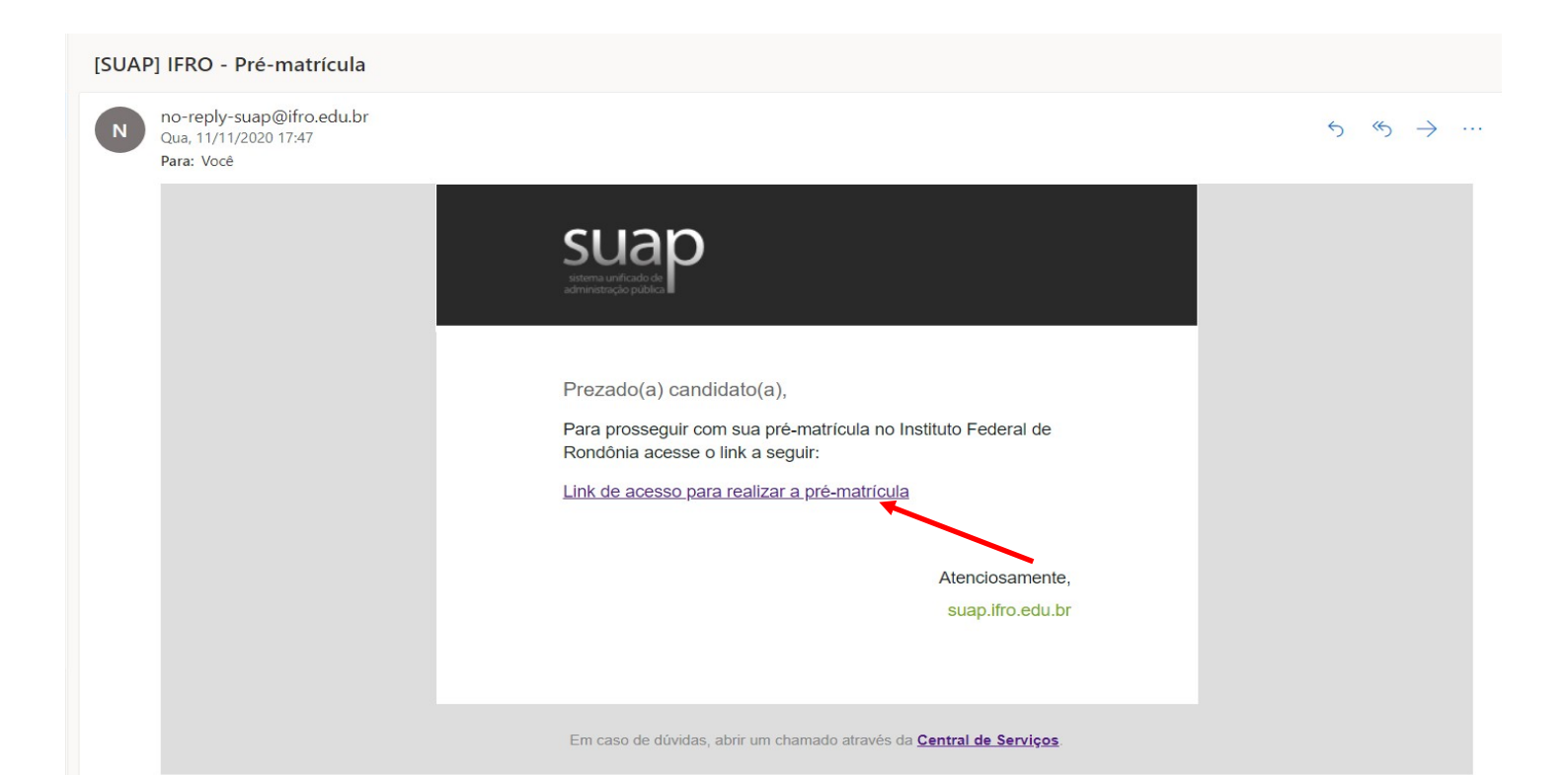

ATENÇÃO: ESSE E-MAIL <u>no-reply-suap@ifro.edu.br</u> é um e-mail automático que o sistema envia ao candidato para informações, não enviem dúvidas e questionamentos para ele pois não haverá respostas.

4º passo: Ao clicar no link, você será redirecionado para o sistema de pré-matrícula, onde deverá preencher os dados complementares clicando no ícone em destaque "Editar Informações" e ao terminar de preencher os dados clicar em Salvar.

# ATENÇÃO AO PERÍODO DE ENVIO DOS DOCUMENTOS, NÃO DEIXE PARA ÚLTIMA HORA

Observe as informações sobre os prazos na tela do sistema.

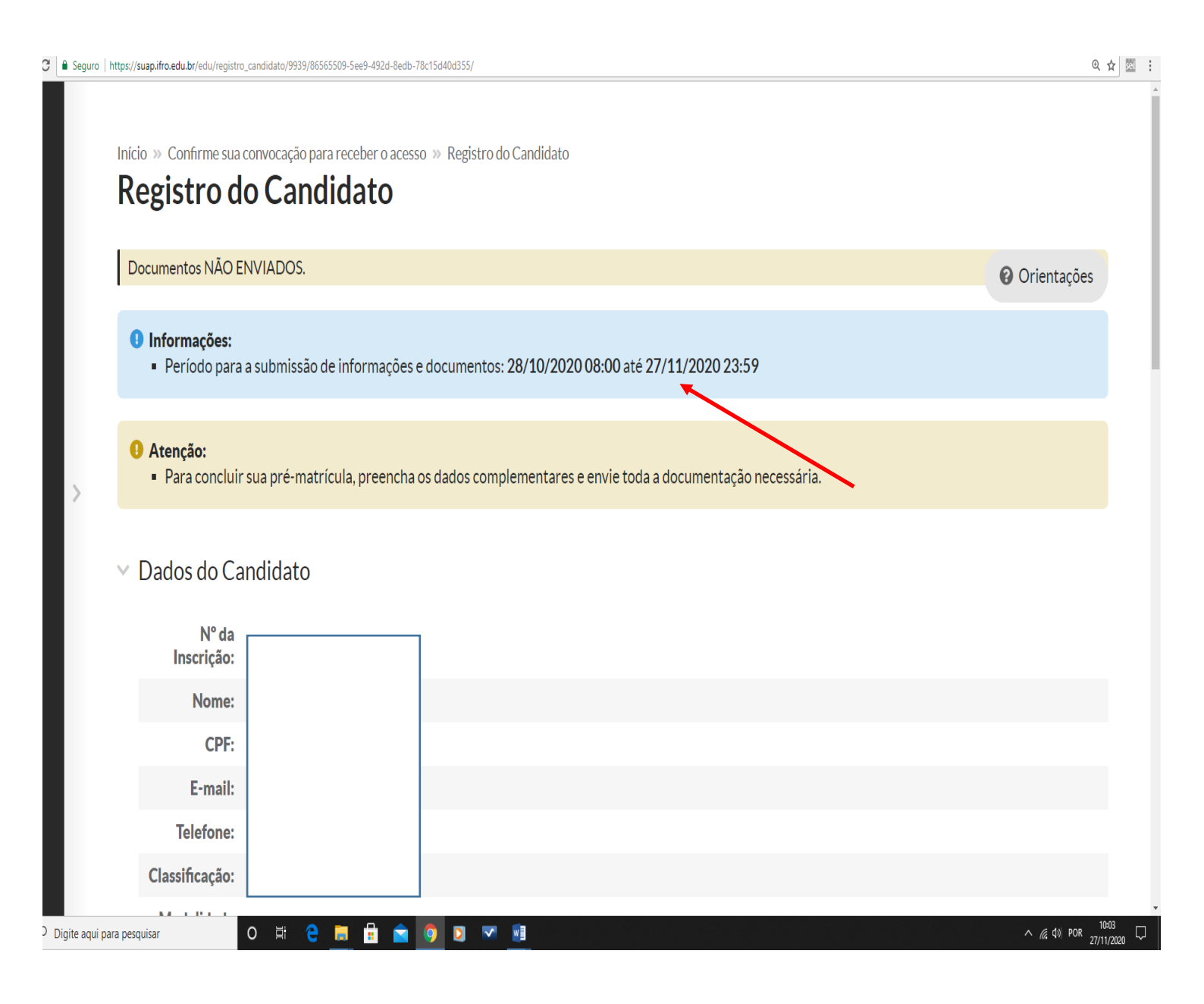

| $\leftrightarrow$ $\Rightarrow$ $\mathbf{C}$ $\blacksquare$ Seguro | https://suap.ifro.edu.br/edu/registro_candi    | idato/9939/86565509-5ee | -492d-8edb-78c15d40d355/  | ର୍ 🕁 🗷                                |
|--------------------------------------------------------------------|------------------------------------------------|-------------------------|---------------------------|---------------------------------------|
|                                                                    | Dados Complementares do                        | Candidato 🥑             | Documentos do Candidato 🗧 |                                       |
|                                                                    | ✓ Dados Complem                                | entares do Ca           | ndidato                   | Editar as Informações                 |
|                                                                    | Naturalldade:<br>Telefone do<br>Responsável 1: |                         | ]                         |                                       |
|                                                                    | Telefone do<br>Responsável 2:                  |                         |                           |                                       |
|                                                                    | Zona<br>Residencial:                           |                         |                           |                                       |
|                                                                    | Raça:                                          |                         |                           |                                       |
|                                                                    | Nível de<br>ensino:                            |                         |                           |                                       |
|                                                                    | Tipo de<br>Instituição:                        |                         |                           |                                       |
|                                                                    | Ano de<br>Conclusão:                           |                         |                           |                                       |
|                                                                    | Tipo de<br>Necessidade<br>Especial:            |                         |                           |                                       |
|                                                                    | Tipo de<br>Transtorno:                         |                         |                           | Č                                     |
| P Digite aqui                                                      | oara pesquisar O                               | Ħ C 🗮                   | 🗄 🖻 🧕 🛛 💌 📠               | へ <i>備</i> 切》 POR 10:11<br>27/11/2020 |

Depois do preenchimento, vá para a aba "Documentos do Candidato" para anexar os documentos solicitados que deverão ser anexados clicando no botão "Adicionar Documentos". Os documentos deverão estar em formato PDF ou Jpeg, e serem anexados cada um em sua descrição, frente e verso quando for o caso, após anexar todos os documentos clicar em "CONCLUIR PRÉ-MATRÍCULA" que só aparecerá depois de tudo preenchido e documentos anexados.

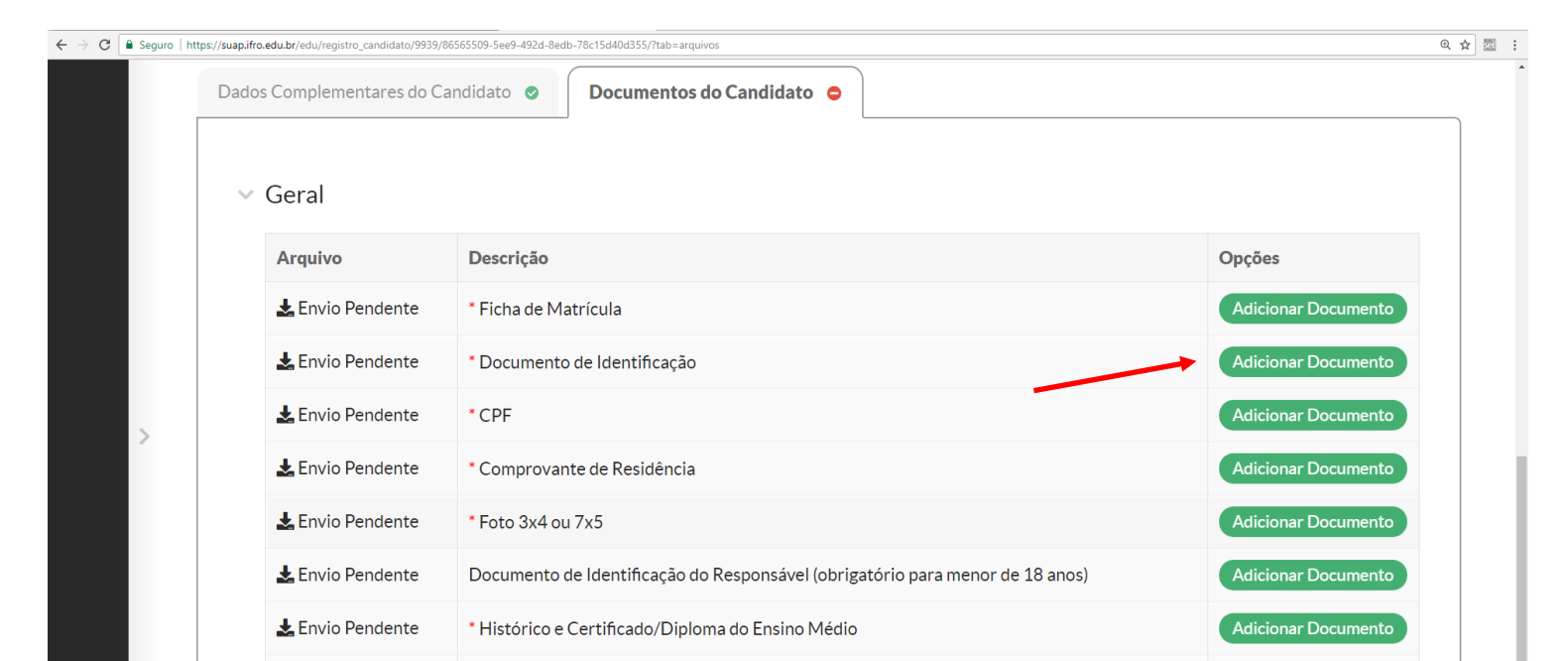

| Dados Complementares do C | andidato 🥥 Documentos do Candidato 🥥                                          |                  |
|---------------------------|-------------------------------------------------------------------------------|------------------|
| ✓ Geral                   |                                                                               |                  |
| Arquivo                   | Descrição                                                                     | Opções           |
| 🛓 Baixar Arquivo          | * Ficha de Matrícula                                                          | Editar Documento |
| 🛃 Baixar Arquivo          | * Documento de Identificação                                                  | Editar Documento |
| 🛓 Baixar Arquivo          | * CPF                                                                         | Editar Documento |
| 🛃 Baixar Arquivo          | * Comprovante de Residência                                                   | Editar Documento |
| 🛓 Baixar Arquivo          | * Foto 3x4 ou 7x5                                                             | Editar Documento |
| 🛓 Baixar Arquivo          | Documento de Identificação do Responsável (obrigatório para menor de 18 anos) | Editar Documento |
| 🛓 Baixar Arquivo          | * Histórico e Certificado/Diploma do Ensino Médio                             | Editar Documento |
| 🛃 Baixar Arquivo          | * Documento contendo as notas lançadas no sistema                             | Editar Documento |

**ATENÇÃO!** Ter concluído esta etapa de Pré-matrícula não é a confirmação de que se está matriculado, os documentos serão analisados e validados para a matrícula ser realizada pelo servidor responsável.

Todos os documentos deverão estar legíveis com frente e verso, caso não estejam, voltará para o candidato para devida correção. "*É de plena responsabilidade do candidato verificar constantemente o sistema para ver se não há algo pendente"*. O sistema não notifica o candidato por e-mail de possíveis correções a serem feitas. Caso algum documento seja devolvido para correção aparecerá a informação como na imagem abaixo:

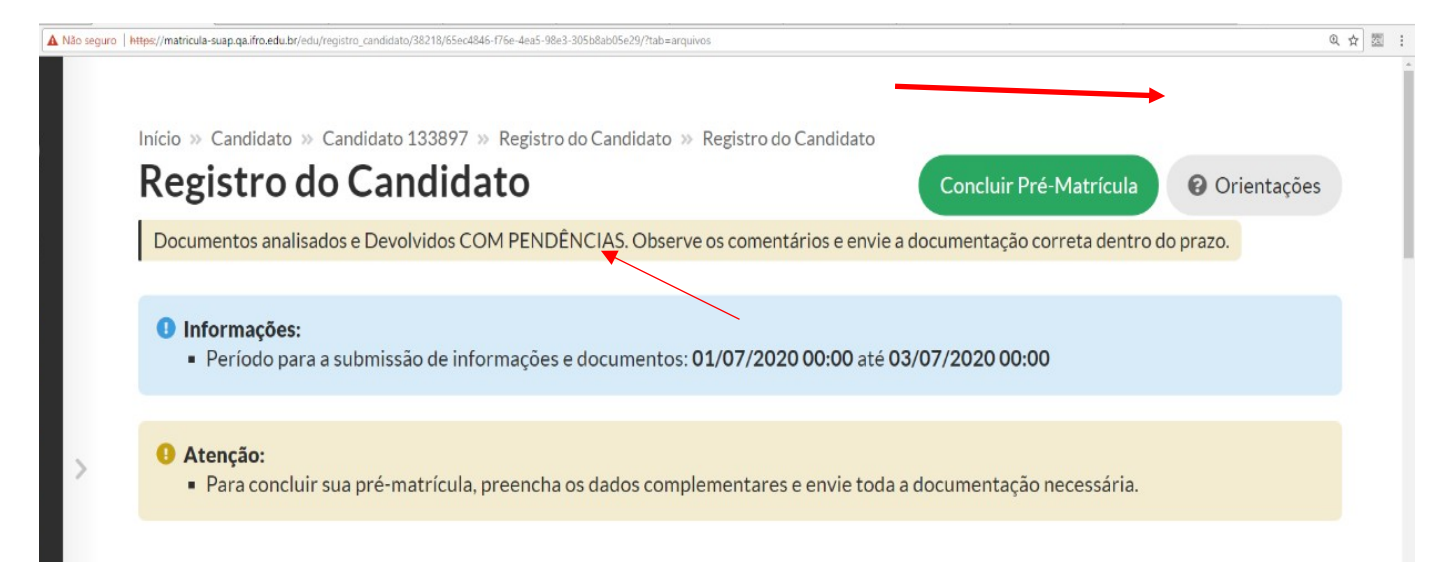

É muito importante que fiquem atentos na observação do documento que foi indeferido, nesta observação diz o que precisa ser corrigido.

| ∨ Geral                                        |                                                   |                  |
|------------------------------------------------|---------------------------------------------------|------------------|
| Arquivo                                        | Descrição                                         | Opções           |
| Baixar Arquivo<br>Não preencheu todos os dados | * Ficha de Matrícula                              | Editar Documento |
| 🛃 Baixar Arquivo                               | * Documento de identificação                      | Deferido         |
| 🛃 Baixar Arquivo                               | * CPF                                             | Deferido         |
| 🛃 Baixar Arquivo                               | Foto 3x4                                          | Deferido         |
| 🛃 Baixar Arquivo                               | * Histórico e Certificado/Diploma do Ensino Médio | Deferido         |
| 🛃 Baixar Arquivo                               | * Documento contendo as notas lançadas no sistema | Deferido         |

Feito a correção o candidato devolverá os documentos clicando novamente em "Concluir Pré-matrícula".

É DE EXTREMA IMPORTÂNCIA QUE O CANDIDATO FIQUE ACOMPANHANDO O SISTEMA A PARTIR DO PRIMEIRO DIA DE ENVIO DOS DOCUMENTOS, POIS A AVALIAÇÃO ACONTECERÁ CONTINUAMENTE, A COMEÇAR DO PRIMEIRO DIA DO CRONOGRAMA, E SE HOUVER ALGUM DOCUMENTO A SER CORRIGIDO, ELE PODERÁ SER FEITO DESDE O INÍCIO E NÃO APENAS NO PERÍODO DESCRITO NO CRONOGRAMA COMO PERÍODO DE RETIFICAÇÃO.

Concluído a pré-matrícula após a correção, deve-se aguardar nova análise e validação dos documentos e a efetivação da matrícula pelo Instituto Federal no Curso solicitado.

A matrícula será confirmada ao receber em seu um e-mail com Comprovante de Matrícula garantindo sua vaga. Caso verifique que sua matrícula está deferida mas o comprovante não chegou em seu e-mail, entre em contato com a Coordenação Geral de Registros Acadêmico através do e-mail <u>pscgra@ifro.edu.br.</u>

### PARA OS CANDIDATOS DA AMPLA CONCORRÊNCIA OS DOCUMENTOS OBRIGATÓRIOS A SEREM ANEXADOS SÃO:

 Ficha de matrícula, Histórico Escolar ou Boletim Oficial que contenhas as notas, Documento de Identificação que tenha a naturalidade, CPF, comprovante de residências com CEP com no máximo três meses antes da matrícula em nome do aluno ou membro do grupo familiar, foto 3x4 e comprovante das notas lançadas no processo seletivo (histórico escolar, boletim oficial, certificado Enem ou Encceja).

OBSERVAÇÃO: SE CASO NO PERÍODO DA MATRÍCULA O CANDIDATO AINDA NÃO ESTEJA EM POSSE DO HISTÓRICO ESCOLAR, SERÁ ACEITO UM BOLETIM OFICIAL CONTENDO AS NOTAS DO PROCESSO SELETIVO, ASSINADO E CARIMBADO PELA ESCOLA, E O CANDIDATO TERÁ UM PRAZO DE TRINTA DIAS PARA ENVIAR PARA A CRA DO CAMPUS ONDE CONCORRE A VAGA O HISTÓRICO ORIGINAL ACOMPANHADO DO FORMULÁRIO DE ENVIO. NO PORTAL HÁ MODELOS DOS DOCUMENTOS QUE PODERÃO SUBSTITUIR O HISTÓRICO ESCOLAR PROVISÓRIAMENTE COMO A *DECLARAÇÃO DE ESTUDOS EXCLUSIVOS EM ESCOLA PÚBLICA* E *MODELO DE DECLARAÇÃO DE NOTAS*.

# PARA OS CANDIDATOS COTISTAS, ALÉM DA DOCUMENTAÇÃO DESCRITA ACIMA, DEVERÁ SER INCLUSO TAMBÉM, DEPENDENDO DA COTA:

- Comprovação de renda: Ficha de composição da renda familiar preenchida e assinada e um PDF para cada integrante da família contendo um documento de identificação e outros com comprovação de renda ou Declaração de não possui renda (disponível no portal de seleção), se maior de idade, ou só o documento de identificação, se o integrante da família for menor.
- Comprovação de PcD: Laudo Médico.
- Comprovação de estudos realizados em escola pública: Histórico Escolar, certificado de conclusão do ensino médio com base no Enem, Encceja ou EJA dos sistemas estaduais.
- **Declaração de etnia** (disponível no portal de seleção)

ATENÇÃO: NÃO SERÃO ACEITOS DOCUMENTOS ESCOLARES SEM CARIMBO E ASSINATURA OU ALGUMA OUTRA FORMA DE AUTENTICAÇÃO.